## Quick Start Guides Wire Payments

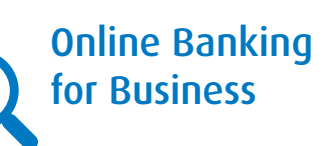

## Wire Payment service allows you to send money securely from your business accounts to almost anywhere in the world.

## How do I send a Wire Payment?

- Select Wire Payment under the Payments & Receivables tab.
- Select Create Wire, and choose the Freeform entry type (later you can create templates for recurring wires as well.)
- 3 Choose the account you want to send funds from. Then enter the amount, the date the funds are to be received, and the information supplied by your beneficiary.
- Once you have completed the required fields, select **Verify Details** to review the information.

\_\_\_\_\_

5 Select **Complete** to submit the wire.

## To learn more

The **Ask Us** feature within Online Banking for Business will guide you through your next steps such as:

- How do I create a wire template?
- How do I confirm my wire was sent successfully?
- What do the wires statuses mean?

Ask Us also gives you detailed instructions on how to

- · create, manage, import and approve wires
- create and manage your templates
- · define payment file import rules

As you use Wire Payment service, look for the Information icon () where one click provides you with helpful tips.

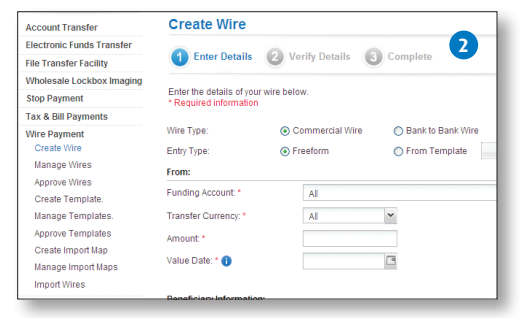

| Create Wire                                         |                                     |                       |                 |                |   |
|-----------------------------------------------------|-------------------------------------|-----------------------|-----------------|----------------|---|
| 1 Enter Details                                     | Verify Details                      | 3 Complete            |                 | 4              |   |
| Enter the details of your<br>* Required information | wire below.                         |                       |                 |                |   |
| Wire Type:                                          | <ul> <li>Commercial Wire</li> </ul> | e 🚫 Bank to Bank Wire | O Drawdown      |                |   |
| Entry Type:                                         | <ul> <li>Freeform</li> </ul>        | From Template         | Search Template |                |   |
| From:                                               |                                     |                       |                 |                |   |
| Funding Account.*                                   | All                                 |                       | ~               |                |   |
| Transfer Currency: *                                | All                                 | ~                     |                 |                |   |
| Amount: *                                           |                                     |                       |                 |                |   |
| Value Date: * 📵                                     |                                     | 3                     |                 |                |   |
| Beneficiary Information                             | r.                                  |                       |                 |                |   |
| Charges                                             |                                     |                       |                 | 0              | 0 |
| Ordering Customer Information                       |                                     |                       |                 | 0              | 0 |
| Payment Details                                     |                                     |                       |                 | 0              | 0 |
| Additional Routing Information                      |                                     |                       |                 | 0              | 0 |
|                                                     |                                     |                       | Cancel          | Verify Details | 1 |
|                                                     |                                     |                       |                 | _              | _ |

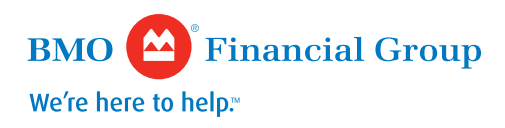